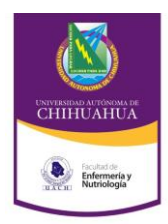

## Universidad Autónoma de Chihuahua

Facultad de Enfermería y Nutriología Secretaría Administrativa / Unidad de Contabilidad y Presupuestos

| Código:<br>ITR 7.4.1. UCPT 01                   | Rev.<br>5                 | Fecha: :<br>26/01/2012 | Pág.<br>1/2 |
|-------------------------------------------------|---------------------------|------------------------|-------------|
| Elabora:                                        | Autoriza:                 |                        | Firma       |
| Jefe de Unidad de Contabilidad y<br>Presupuesto | Secretario Administrativo |                        |             |

## INSTRUCCIÓN DE TRABAJO PARA GENERACIÓN DEL ESTADO DE INGRESOS Y EGRESOS EN MEDIO ELECTRÓNICO

Para llevar a cabo el procedimiento para Registro de Ingresos y Egresos <u>PRO 7.4.1 UCPT 08</u>, es necesario realizar esta instrucción de trabajo donde se explican los pasos para desarrollar e imprimir el Estado de Ingresos y Egresos.

El Jefe de la Unidad de Contabilidad y Presupuesto de la FEN es el responsable de esta acción.

¿Dónde debe realizarse esta instrucción de trabajo? En el procedimiento para Registro de Ingresos y Egresos PRO 7.4.1. UCPT 08

¿Cuándo debe realizarse esta instrucción? Mensualmente, se envía a Rectoría el estado de ingresos y egresos previa autorización del Consejo Técnico.

¿Cómo debe realizarse esta instrucción?

- 1. En el módulo de contabilidad (electrónico), en la carpeta de Movimientos, en el renglón de Ejercicio a trabajar, se teclea el año que se requiere trabajar.
- 2. Se posiciona en la carpeta de Consulta en el renglón de Estado de Ingresos y Egresos y se entra en ella.
- 3. Se teclea el período del cual se requiere el Estado de Ingresos y Egresos.
- 4. Se imprime el Estado de Ingresos y Egresos.
- 5. En pestaña se genera Archivo, se abre ventana de Entrada de Datos y se le da nombre al archivo, creándose el archivo en c:\scp y se acepta, entonces aparece ventana de aviso de archivo generado y se acepta.
- 6. Se regresa y sale del módulo de contabilidad.
- 7. Entrar a programa Excel, en abrir archivo se localiza c: y se localiza la carpeta scp y abrimos, luego en la ventana de tipo de archivo se aceptan todos los archivos y es aquí donde se busca el nombre de archivo que se le dio originalmente y se acepta el archivo que se había creado anteriormente para darle formato de Excel.
- 8. Automáticamente se abre la ventana de Asistente para importar texto (1 de 3)
- 9. En el tipo de archivo se acepta la función de Delimitado y se teclea la siguiente (localizado en la parte inferior derecha de la pantalla), se abre la ventana de Asistente para importar texto (2 de3) de nuevo y se elige la ventana de separadores y se elige otro, se teclea en el cuadro en blanco @, se acepta la función siguiente, se abre la ventana de Asistente para importar texto (3 de3), se acepta finalizar.

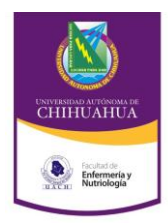

## Universidad Autónoma de Chihuahua

Facultad de Enfermería y Nutriología Secretaría Administrativa / Unidad de Contabilidad y Presupuestos

| Código:<br>ITR 7.4.1. UCPT 01                   | Rev.<br>5                 | Fecha: :<br>26/01/2012 | Pág.<br>2/2 |
|-------------------------------------------------|---------------------------|------------------------|-------------|
| Elabora:                                        | Autoriza:                 |                        | Firma       |
| Jefe de Unidad de Contabilidad y<br>Presupuesto | Secretario Administrativo |                        |             |

## INSTRUCCIÓN DE TRABAJO PARA GENERACIÓN DEL ESTADO DE INGRESOS Y EGRESOS EN MEDIO ELECTRÓNICO

- Aparece el Estado de Ingresos y Egresos en formato de Excel, se copia a la carpeta de Edo de Ingresos y Egresos en disco C: para elaborar una presentación para revisión de SAD, una vez revisado se envía a Consejo Técnico.
- 11. Una vez autorizado por Consejo Técnico, se elabora Oficio de ingresos, egresos y activos fijos FOR 7.4.1 UCPT 06 para enviar a Rectoría y a CGTI, quienes reciben, sellan y regresan acuse, mismo que es archiva con cada estado de ingresos y egresos correspondiente.
- 12. UCP deberá conservar una copia de la publicación que tanto Rectoría como CGTI realicen en la Gaceta Universitaria y en el sitio web de la FEN del estado de ingresos y egresos de la FEN.

¿Cuánto tiempo deberá realizarse esta instrucción de trabajo? Durante toda la vida del SGC.